## 7.3.1. Шалгалт үүсгэх

Шалгалт бүртгэх үйлдэл хийхээс өмнө дараах нөхцөл биелсэн байх шаардлагатай. Үүнд:

- Сургалт, судалгааны нэгж үүссэн байх
- Шалгалтыг дүгнэхэд ашиглах дүнгийн схем үүссэн байх

Шинэ шалгалт бүртгэх үйлдлийг дараах дарааллаар хийнэ. Үүнд:

- 1. Сургалтын агуулга ерөнхий цэсийг сонгоно.
- 2. Сургалтын агуулгын дэд хэсгээс **шалгалт**ыг сонгоно.
- 3. Цонхны баруун дээд хэсэгт байрлах шалгалт нэмэх товчийг дарна.
- 4. Шалгалт нэмэх цонхны мэдээллийг оруулаад хадгалах товч дарна.

Шинэ шалгалт бүртгэх үйлдлийн дэлгэрэнгүй тайлбар:

1. Сургалтын агуулга нэгтгэл ерөнхий цэсийг сонгоно.

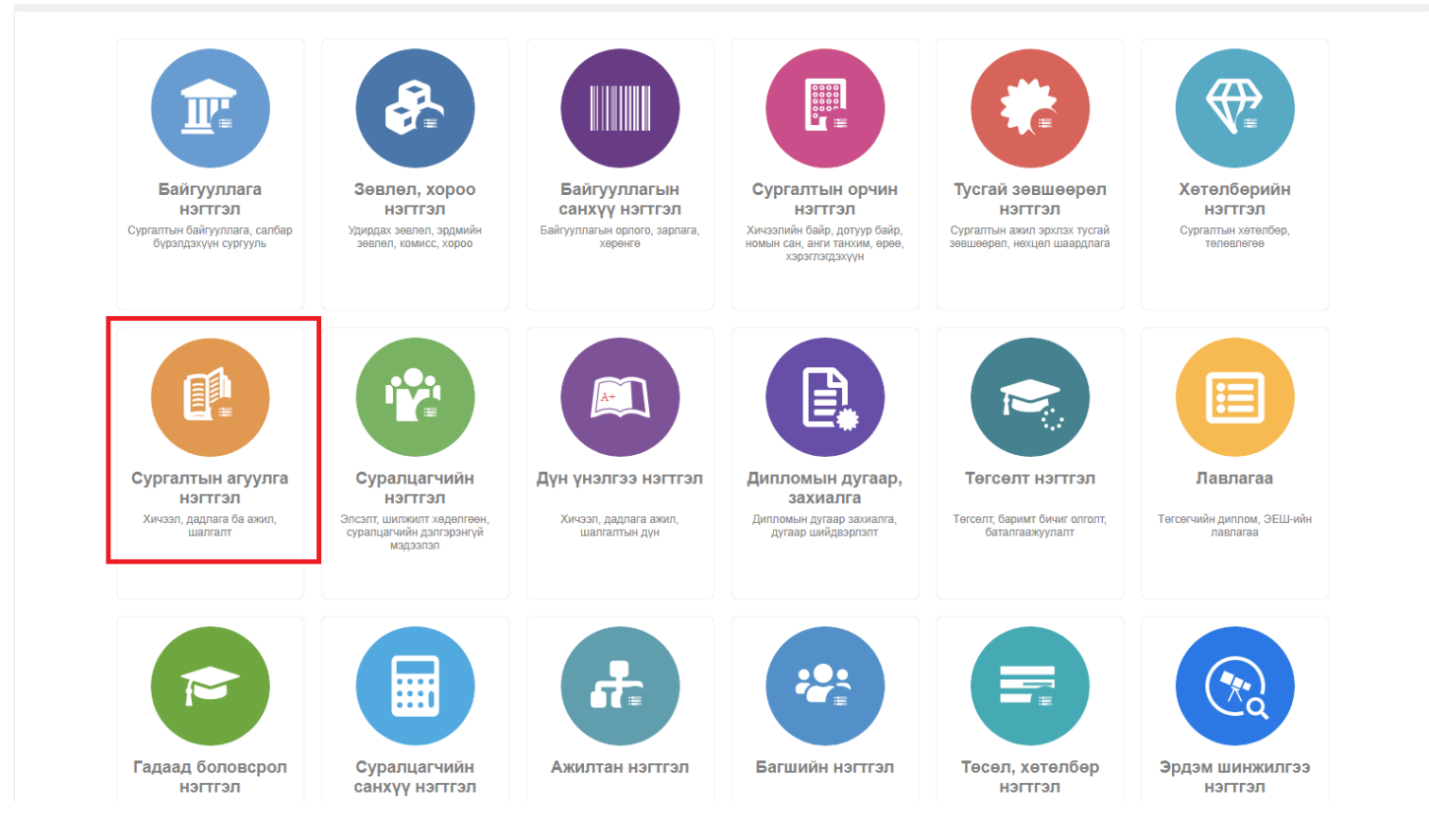

2. Сургалтын агуулгын дэд хэсгээс шалгалтыг сонгоно.

| дбумс                            |                                         |                      |           | _                       |                | 1                                   | h 1                          | • 0  |
|----------------------------------|-----------------------------------------|----------------------|-----------|-------------------------|----------------|-------------------------------------|------------------------------|------|
| 🛄 Сургалтын агуулга 📲            | Хянах самбар 🖪 Хич                      | эл 💼 Дадлага ба ажил | 🕑 Шалгалт | 🖪 Тайлан                |                |                                     |                              | ٢    |
| Хайлт<br>Хайх утгаа оруулна уу   | Шалгалтын жагсаал<br>Үр дүн: 0 Хайлт: ; | r                    |           |                         |                |                                     | Шалгалт нэмэх                | ×    |
| ▲ Терел +                        | # Шалгалтын код 🤞                       | Шалгалтын нэр 🔹      | Төрөл ⊗ Т | Гелев « Эх<br>сурвалж « | Дүнгийн схем 🔹 | Багц цаг<br>олгох « Багц Ер<br>эсэх | өнхий Бүрэлдэхүүнтэй<br>эсэх |      |
| Харуулах мэдээлэл байхгүй байна. | Харуулах мэдээлэл байхгүй бай           | ia.                  |           |                         |                |                                     |                              |      |
| ▲ Дүнгийн схем +                 | 1                                       |                      |           |                         |                |                                     | Мөрийн тоо                   | 15 🗸 |
| Харуулах мэдээлэл байхгүй байна. |                                         |                      |           |                         |                |                                     |                              |      |
| ⊿ Телев +                        |                                         |                      |           |                         |                |                                     |                              |      |
| Харуулах мэдээлэл байхгүй байна. |                                         |                      |           |                         |                |                                     |                              |      |
| 🖌 Багц цаг +                     |                                         |                      |           |                         |                |                                     |                              |      |
| Харуулах мэдээлэл байхгүй байна. |                                         |                      |           |                         |                |                                     |                              |      |
| 🖌 Багц цаг олгох эсэх +          |                                         |                      |           |                         |                |                                     |                              |      |
| Харуулах мэдээлэл байхгүй байна. |                                         |                      |           |                         |                |                                     |                              |      |
| 🖌 Бүрэлдэхүүнтэй эсэх +          |                                         |                      |           |                         |                |                                     |                              |      |
| Харуулах мэдээлэл байхгүй байна. |                                         |                      |           |                         |                |                                     |                              |      |
|                                  |                                         |                      |           |                         |                |                                     |                              |      |
|                                  |                                         |                      |           |                         |                |                                     |                              |      |
|                                  |                                         |                      |           |                         |                |                                     |                              |      |
|                                  |                                         |                      |           |                         |                |                                     |                              |      |
|                                  |                                         |                      |           |                         |                |                                     |                              |      |
|                                  |                                         |                      |           |                         |                | 2018 © Бүх эр                       | х хуулиар хамгаалагдсан.     | БШУЯ |

3. Цонхны баруун дээд хэсэгт байрлах шалгалт нэмэх товчийг дарна.

| 🚨 Сургалтын агуулга                       | Хянах самбар 🖪 Хичз                     | л 🗎 Дадлага ба ажил | ビ Шалгалт | 🖪 Тайлан                |                |                                                         | ٥                        |
|-------------------------------------------|-----------------------------------------|---------------------|-----------|-------------------------|----------------|---------------------------------------------------------|--------------------------|
| Хайлт<br>Хайх утгаа оруулна уу            | Шалгалтын жагсаалт<br>Үрдүн: 0 Хайлт: ; |                     |           |                         |                |                                                         | Шалгалт нэмэх            |
| и Терел +                                 | # Шалгалтын код 🔦                       | Шалгалтын нэр 🔹     | Терел » 1 | Төлөв « Эх<br>сурвалж « | Дүнгийн схем 🔹 | Багц цаг<br>олгох « Багц « Еренхи<br>осох « цаг « Соноо | й Бүрэлдэхүүнтэй<br>эсэх |
| Харуулах мэдээлэл байхгүй байна.          | Харуулах мэдээлэл байхгүй байн          | a.                  |           |                         |                |                                                         |                          |
| <ul> <li>Дунгийн схем +</li> </ul>        | 1                                       |                     |           |                         |                |                                                         | Мерийн тоо 15 🗸          |
| Харуулах мэдээлэл байхгүй байна.          |                                         |                     |           |                         |                |                                                         |                          |
| 🔺 Телев +                                 |                                         |                     |           |                         |                |                                                         |                          |
| Харуулах мэдээлэл байхгүй байна.          |                                         |                     |           |                         |                |                                                         |                          |
| 🖌 Багц цаг +                              |                                         |                     |           |                         |                |                                                         |                          |
| Харуулах мэдээлэл байхгүй байна.          |                                         |                     |           |                         |                |                                                         |                          |
| 🖌 Багц цаг олгох эсэх 🔹 +                 |                                         |                     |           |                         |                |                                                         |                          |
| Харуулах мэдээлэл байхгүй байна.          |                                         |                     |           |                         |                |                                                         |                          |
| <ul> <li>Бүрэлдэхүүнтэй эсэх +</li> </ul> |                                         |                     |           |                         |                |                                                         |                          |
| Харуулах мэдээлэл байхгүй байна.          |                                         |                     |           |                         |                |                                                         |                          |
|                                           |                                         |                     |           |                         |                |                                                         |                          |
|                                           |                                         |                     |           |                         |                |                                                         |                          |
|                                           |                                         |                     |           |                         |                |                                                         |                          |
|                                           |                                         |                     |           |                         |                |                                                         |                          |
|                                           |                                         |                     |           |                         |                |                                                         |                          |
|                                           |                                         |                     |           |                         |                | 2018 © Бүх эрх хуу                                      | лиар хамгаалагдсан. БШУЯ |

4. Шалгалт нэмэх цонхны мэдээллийг оруулаад хадгалах товч дарна.

| Шалгалт нэмэх           |                                  |                      |                  |              | Хадгалаад шинэ Хадгалах Хаах              |
|-------------------------|----------------------------------|----------------------|------------------|--------------|-------------------------------------------|
| Үндсэн мэдээлэл         |                                  |                      |                  |              |                                           |
|                         | * Сургалтын байгууллага          | *                    | Еренхий оноо     | -            |                                           |
|                         | * Шалгалтын индекс               |                      | Дүнгийн схем     | ~            |                                           |
|                         | * Шалгалтын нэр                  |                      | * Багц цаг олгох | Тийм () Үгүй |                                           |
|                         | * Төрөл                          | ~                    | * Олгох багц цаг | - кр         |                                           |
|                         | * Бүрэлдэхүүнтэй эсэх            | Тийм () Үгүй         | Нэмэлт мэдээлэл  |              |                                           |
|                         | Төлөв                            | Идэвхтэй             |                  | 1            |                                           |
| Шалгалтын бүрэлдэхүүн   |                                  |                      |                  |              | +Бүрэлдэхүүн нэмэх                        |
| # Код                   | Бүрэлдэхүүний нэр Доод оноо Дээд | оноо Нэмэлт мэдээлэл |                  |              |                                           |
| Мэдээлэл байхгүй байна. |                                  |                      |                  |              |                                           |
| Харъяалах сургалтын нэг | ĸ                                |                      |                  |              | +Сургалтын нэгж нэмэх                     |
| # Сургалтын нэгж        | Эзэмшлийн хувь Нэмэлт мэдээлэл   |                      |                  |              |                                           |
| Мэдээлэл байхгүй байна. |                                  |                      |                  |              |                                           |
| Ангилалзүй              |                                  |                      |                  |              | +Ангилалзүй нэмэх                         |
| # Ангилалзүйн төрөл     | Ангилал Нэмэлт мэдээлэл          |                      |                  |              |                                           |
| Мэдээлэл байхгүй байна. |                                  |                      |                  |              |                                           |
| ▶ Үйлдлийн мэдэзлэл     |                                  |                      |                  |              |                                           |
|                         |                                  |                      |                  |              | 2018 © Бух эрх хүүлиар хамгаалаглсан БШУЯ |
|                         |                                  |                      |                  |              |                                           |

## 7.3.2. Шалгалтын мэдээлэл засах

Шалгалт засах үйлдэл хийхээс өмнө дараах нөхцөл биелсэн байх шаардлагатай. Үүнд:

• Шалгалт үүссэн байх

Шалгалт засах үйлдлийг дараах дарааллаар хийнэ. Үүнд:

- 1. Сургалтын агуулга ерөнхий цэсийг сонгоно.
- 2. Сургалтын агуулгын дэд хэсгээс шалгалтыг сонгоно.
- 3. Засах шалгалтын мөрийн урд байрлах меню дээр дарж засах сонголтыг сонгоно.
- 4. Шалгалт засах цонхны мэдээллийг оруулаад хадгалах товч дарна.

Шалгалт засах үйлдлийн дэлгэрэнгүй тайлбар:

1. Сургалтын агуулга ерөнхий цэсийг сонгоно.

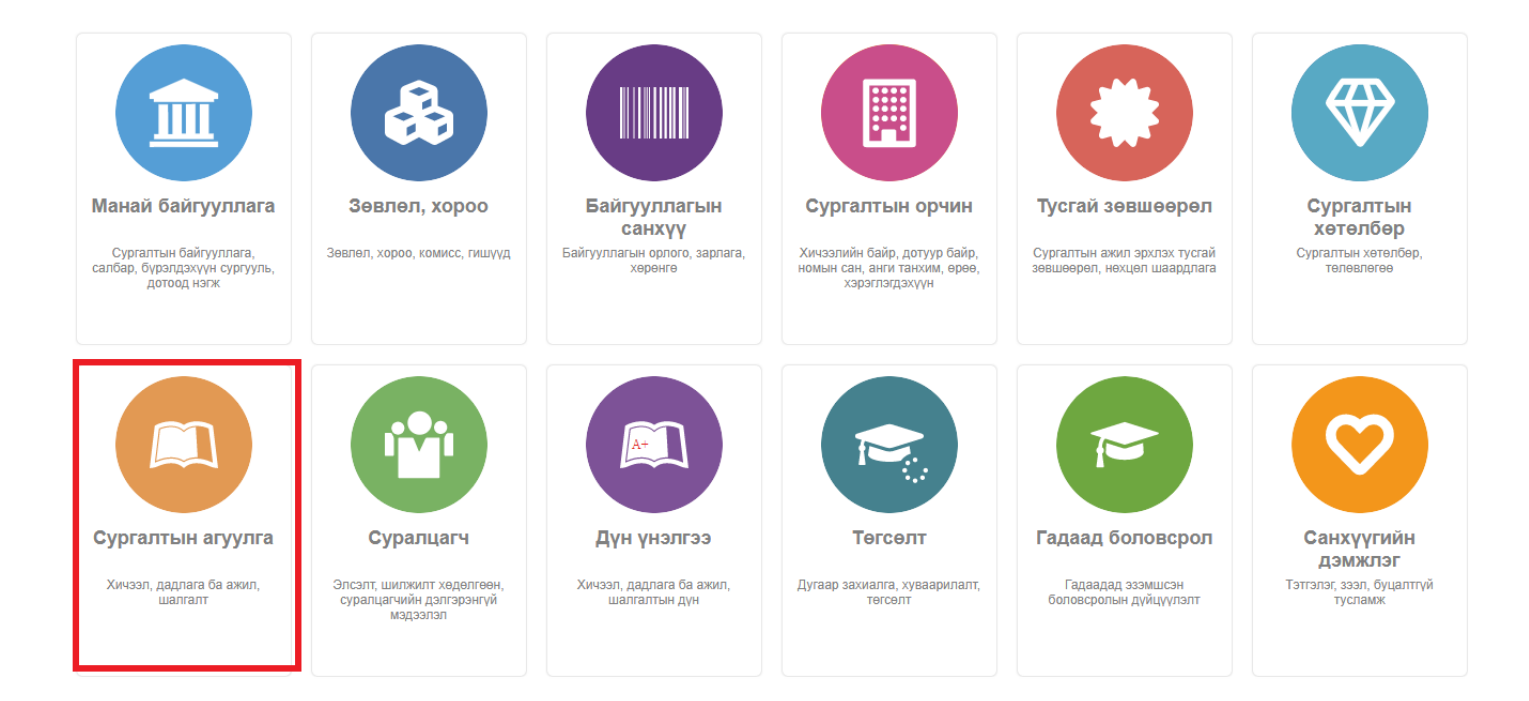

# 2. Сургалтын агуулгын дэд хэсгээс шалгалтыг сонгоно.

| Сургалтын агуулга 🛛 🔛 🔿                 | (янах сам | бар 🖪 Хичээл                 | 💼 Дадлага ба а    | жил 🥝 Шалгалт      | ٨        | Тайлан          |                   |                             |               |                 |                        |    |
|-----------------------------------------|-----------|------------------------------|-------------------|--------------------|----------|-----------------|-------------------|-----------------------------|---------------|-----------------|------------------------|----|
| йлт                                     | Шал       | галтын жагсаалт              |                   |                    |          |                 |                   |                             |               |                 | Шалгалт нэмэх          | ×I |
| Хайх утгаа оруулна уу<br>Цэвэрлэх       | Үр дүн:   | 1125 Хайлт: ;                |                   |                    |          |                 |                   |                             |               |                 |                        |    |
| Терел +                                 | #         | Шалгалтын код 🔹              | Шалгалтын нэр 🔹   | Төрөл »            | Телев «  | Эх<br>сурвалж * | Дүнгийн схем 🔹    | Багц цаг<br>олгох «<br>эсэх | Багц<br>цаг * | Ерөнхий<br>оноо | Бүрэлдэхүүнтэй<br>эсэх |    |
| Төгсөлтийн шалгалт (1097)               | 1         | ▼ SERVICE EXAM               | SERVICE EXAM      | Төгсөлтийн шалгалт | Идэвхтэй |                 | ABCDF             | Тийм                        | 3             | 4               | Үгүй                   |    |
| Курсын шалгалт (16)                     | 2         | ▼ 987654321                  | Шалгалт_987654321 | Төгсөлтийн шалгалт | Идэвхтэй |                 | Мэдээлэл байхгүй  | Тийм                        | 3             |                 | Тийм                   |    |
| Бусад шалгалт (10) Малаапал байхгий (1) | 3         | ▼ Exam index 001             | Exam name -001    | Мэдээлэл байхгүй   | Идэвхтэй |                 | ABCDF өргөтгөсөн  | Тийм                        | 4             |                 | Үгүй                   |    |
|                                         | 4         | ▼ Exam-MNG 2                 | Exam-MNG 200      | Төгсөлтийн шалгалт | Идэвхтэй |                 | Мэдээлэл байхгүй  | Тийм                        | 3             | 100             | Тийм                   |    |
| цааш Нийт 4-с 4                         | 5         | ▼ Exam-MNG 4                 | Exam-MNG 400      | Төгсөлтийн шалгалт | Идэвхтэй |                 | МУИС дүнгийн схем | Тийм                        | 3             | 100             | Тийм                   |    |
| Дүнгийн схем +                          | 6         | ▼ Exam-MNG 3                 | Exam-MNG 300      | Төгсөлтийн шалгалт | Идэвхтэй |                 | Тэнцсэн/Тэнцээгүй | Тийм                        | 3             | 100             | Тийм                   |    |
| ARCDE (1099)                            | 7         | ▼ Шалгалт-МУИС               | Шалгалт-МУИС      | Бусад шалгалт      | Идэвхтэй |                 | МУИС дүнгийн схем | Үгүй                        |               | 100             | Тийм                   |    |
| ABCDF epretrecen (17)                   | 8         | ▼ examq                      | examq             | Төгсөлтийн шалгалт | Идэвхтэй |                 | ABCDF             | Тийм                        | 6             | 5               | Тийм                   |    |
| Тэнцсэн/Тэнцээгүй (9)                   | 9         | -                            |                   |                    | Идэвхтэй |                 |                   |                             |               |                 |                        |    |
| Мэдээлэл байхгүй (5)                    | 10        | ▼ Exam1890                   | Шалгалт 1890      | Төгсөлтийн шалгалт | Идэвхтэй |                 | ABCDF             | Тийм                        | 893           | 990             | Тийм                   |    |
| Пааш Нийт 6-с 4                         | 11        | ▼ Exam1914                   | Шалгалт 1914      | Төгсөлтийн шалгалт | Идэвхтэй |                 | ABCDF             | Тийм                        | 917           | 1014            | Тийм                   |    |
|                                         | 12        | ▼ Exam1924                   | Шалгалт 1924      | Төгсөлтийн шалгалт | Идэвхтэй |                 | ABCDF             | Тийм                        | 927           | 1024            | Тийм                   |    |
| Телев +                                 | 13        | ▼ Exam1903                   | Шалгалт 1903      | Төгсөлтийн шалгалт | Идэвхтэй |                 | ABCDF             | Тийм                        | 906           | 1003            | Тийм                   |    |
| Идэвхтэй (1124)                         | 14        | ▼ Exam1906                   | Шалгалт 1906      | Төгсөлтийн шалгалт | Идэвхтэй |                 | ABCDF             | Тийм                        | 909           | 1006            | Тийм                   |    |
| П Иларурий (1)                          | 15        | <ul> <li>Exam1887</li> </ul> | Шалгалт 1887      | Төгсөлтийн шалгалт | Идэвхтэй |                 | ABCDF             | Тийм                        | 890           | 987             | Тийм                   |    |

3. Засах шалгалтын мөрийн урд байрлах меню дээр дарж засах сонголтыг сонгоно.

| <b>ДБУМС</b> Туршилтын и       | нтерп          | ірайз    |                                    |                   |                    |          |                 |                   |                             |               |                 | 🔒 よ user1              | - 0  |
|--------------------------------|----------------|----------|------------------------------------|-------------------|--------------------|----------|-----------------|-------------------|-----------------------------|---------------|-----------------|------------------------|------|
| 🛄 Сургалтын агуулга            | Хян            | ах самба | р 🖪 Хичээл                         | 💼 Дадлага ба а    | жил 🤮 Шалгалт      |          | Тайлан          |                   |                             |               |                 |                        | 8    |
| Хайлт<br>Хайх уттаа оруулна уу | Дэлгэ          | Шалга    | лтын жагсаалт<br>Хайлт: ;          |                   |                    |          |                 |                   |                             |               |                 | Шалгалт нэмэх          | ×    |
| Цэвэр/                         | Заса»<br>Устга | k<br>X   | Шалгалтын код 🔹                    | Шалгалтын нэр 🔹   | Төрөл 🔦            | Төлөв 🖈  | Эх<br>сурвалж * | Дүнгийн схем      | Багц цаг<br>олгох я<br>эсэх | Багц<br>цаг * | Ерөнхий<br>оноо | Бүрэлдэхүүнтэй<br>эсэх |      |
| П Тегселтийн шалгалт (1097)    |                | 1        | ▼ SERVICE EXAM                     | SERVICE EXAM      | Төгсөлтийн шалгалт | Идэвхтэй |                 | ABCDF             | Тийм                        | 3             | 4               | Үгүй                   |      |
| Курсын шалгалт (16)            |                | 2        | ▼ 987654321                        | Шалгалт_987654321 | Төгсөлтийн шалгалт | Идэвхтэй |                 | Мэдээлэл байхгүй  | Тийм                        | 3             |                 | Тийм                   |      |
|                                |                | 3        | <ul> <li>Exam index 001</li> </ul> | Exam name -001    | Мэдээлэл байхгүй   | Идэвхтэй |                 | ABCDF өргөтгөсөн  | Тийм                        | 4             |                 | Үгүй                   |      |
| Linear Linear Carrier (1)      | _              | 4        | <ul> <li>Exam-MNG 2</li> </ul>     | Exam-MNG 200      | Төгсөлтийн шалгалт | Идэвхтэй |                 | Мэдээлэл байхгүй  | Тийм                        | 3             | 100             | Тийм                   |      |
| цааш Ниит 4-с 4                | •              | 5        | <ul> <li>Exam-MNG 4</li> </ul>     | Exam-MNG 400      | Төгсөлтийн шалгалт | Идэвхтэй |                 | МУИС дүнгийн схем | Тийм                        | 3             | 100             | Тийм                   |      |
| Дүнгийн схем                   | +              | 6        | <ul> <li>Exam-MNG 3</li> </ul>     | Exam-MNG 300      | Төгсөлтийн шалгалт | Идэвхтэй |                 | Тэнцсэн/Тэнцээгүй | Тийм                        | 3             | 100             | Тийм                   |      |
|                                |                | 7        | <ul> <li>Шалгалт-МУИС</li> </ul>   | Шалгалт-МУИС      | Бусад шалгалт      | Идэвхтэй |                 | МУИС дүнгийн схем | Үгүй                        |               | 100             | Тийм                   |      |
| ABCDF epretrecen (17)          |                | 8        | ▼ examq                            | examq             | Төгсөлтийн шалгалт | Идэвхтэй |                 | ABCDF             | Тийм                        | 6             | 5               | Тийм                   |      |
| Тэнцсэн/Тэнцээгүй (9)          |                | 9        | •                                  |                   |                    | Идэвхтэй |                 |                   |                             |               |                 |                        |      |
| Мэдээлэл байхгүй (5)           |                | 10       | ▼ Exam1890                         | Шалгалт 1890      | Төгсөлтийн шалгалт | Идэвхтэй |                 | ABCDF             | Тийм                        | 893           | 990             | Тийм                   |      |
| Цааш Нийт 6-с 4                | 1              | 11       | ▼ Exam1914                         | Шалгалт 1914      | Төгсөлтийн шалгалт | Идэвхтэй |                 | ABCDF             | Тийм                        | 917           | 1014            | Тийм                   |      |
|                                |                | 12       | <ul> <li>Exam1924</li> </ul>       | Шалгалт 1924      | Төгсөлтийн шалгалт | Идэвхтэй |                 | ABCDF             | Тийм                        | 927           | 1024            | Тийм                   |      |
| 🖌 Төлөв                        | +              | 13       | - Exam1903                         | Шалгалт 1903      | Төгсөлтийн шалгалт | Идэвхтэй |                 | ABCDF             | Тийм                        | 906           | 1003            | Тийм                   |      |
| Идэвхтэй (11 <u>2</u> 4)       |                | 14       |                                    | Шалгалт 1906      | Төгсөлтийн шалгалт | Идэвхтэй |                 | ABCDF             | Тийм                        | 909           | 1006            | Тийм                   |      |
| Идэвхгүй (1)                   |                | 15       | <ul> <li>Exam1887</li> </ul>       | Шалгалт 1887      | Төгсөлтийн шалгалт | Идэвхтэй |                 | ABCDF             | Тийм                        | 890           | 987             | Тийм                   |      |
| 🖌 Багц цаг                     | +              | 1 2 3    | 4 5 6 7 8 9 10 4                   | lapaax 🖒          |                    |          |                 |                   |                             |               |                 | Мөрийн тоо             | 15 🗸 |
| 5 (26)                         |                |          |                                    |                   |                    |          |                 |                   |                             |               |                 |                        |      |

#### 4. Шалгалт засах цонхны мэдээллийг оруулаад хадгалах товч дарна.

| дбумс    | Туршилтын         | н интерпрайз   |                       |                    |   |                  |             |      | ↑ Luser1 - 2          |
|----------|-------------------|----------------|-----------------------|--------------------|---|------------------|-------------|------|-----------------------|
| Шалгалт  | засах             |                |                       |                    |   |                  |             |      | Хадгалах Хаах         |
| Үндсэн м | кэдээлэл          |                |                       |                    |   |                  |             |      |                       |
|          |                   |                | Сургалтын байгууллага | Туршилтын коллеж7  |   | Еренхий оноо     | 1 -         | 4    |                       |
|          |                   |                | * Шалгалтын индекс    | SERVICE EXAM       |   | Дүнгийн схем     | ABCDF       | ~    |                       |
|          |                   |                | * Шалгалтын нэр       | SERVICE EXAM       |   | * Багц цаг олгох | Тийм 〇 Үгүй |      |                       |
|          |                   |                | * Төрөл               | Төгсөлтийн шалгалт | ~ | * Олгох багц цаг | 1 -         | 3 кр |                       |
|          |                   |                | * Бүрэлдэхүүнтэй эсэх | 🔿 Тийм 💿 Үгүй      |   | Нэмэлт мэдээлэл  |             |      |                       |
|          |                   |                | * Төлөв               | Идэвхтэй           | ~ |                  |             | 11   |                       |
| Харъяал  | ах сургалтын нэгж | :              |                       |                    |   |                  |             |      | +Сургалтын нэгж нэмэх |
| # Cyp    | галтын нэгж       | Эзэмшлийн хувь | Нэмэлт мэдээлэл       |                    |   |                  |             |      |                       |
| Мэдээлэл | і байхгүй байна.  |                |                       |                    |   |                  |             |      |                       |
| Ангилал  | зүй               |                |                       |                    |   |                  |             |      | +Ангилалзүй нэмэх     |
| # Анг    | илалзүйн төрөл    | Ангилал        | Нэмэлт мэдээлэл       |                    |   |                  |             |      |                       |
| Мэдээлэл | і байхгүй байна.  |                |                       |                    |   |                  |             |      |                       |
| ▶ Үйлл   | пийн мэлээлэл     |                |                       |                    |   |                  |             |      |                       |
| , india  | in monetaria      |                |                       |                    |   |                  |             |      |                       |
|          |                   |                |                       |                    |   |                  |             |      |                       |

#### 7.3.3. Шалгалтын мэдээлэл устгах

Шалгалт устгах үйлдэл хийхээс өмнө дараах нөхцөл биелсэн байх шаардлагатай. Үүнд:

- Шалгалт үүссэн байх
- Шалгалт ямар нэг өөр бүртгэлд ашиглагдаагүй байх

### Шалгалтын бүртгэл устгах үйлдлийг дараах дарааллаар хийнэ. Үүнд:

- 1. Сургалтын агуулга ерөнхий цэсийг сонгоно.
- 2. Сургалтын агуулгын дэд хэсгээс **шалгалт**ыг сонгоно.
- 3. Устгах шалгалтын мөрийн урд байрлах меню дээр дарж устгах сонголтыг сонгоно.
- 4. ДБУМС устгах боломжтой эсэхийг мэдээлнэ. Дэд цонхны устгах товч дарна.

Шалгалтын бүртгэл устгах үйлдлийн дэлгэрэнгүй тайлбар:

1. Сургалтын агуулга ерөнхий цэсийг сонгоно.

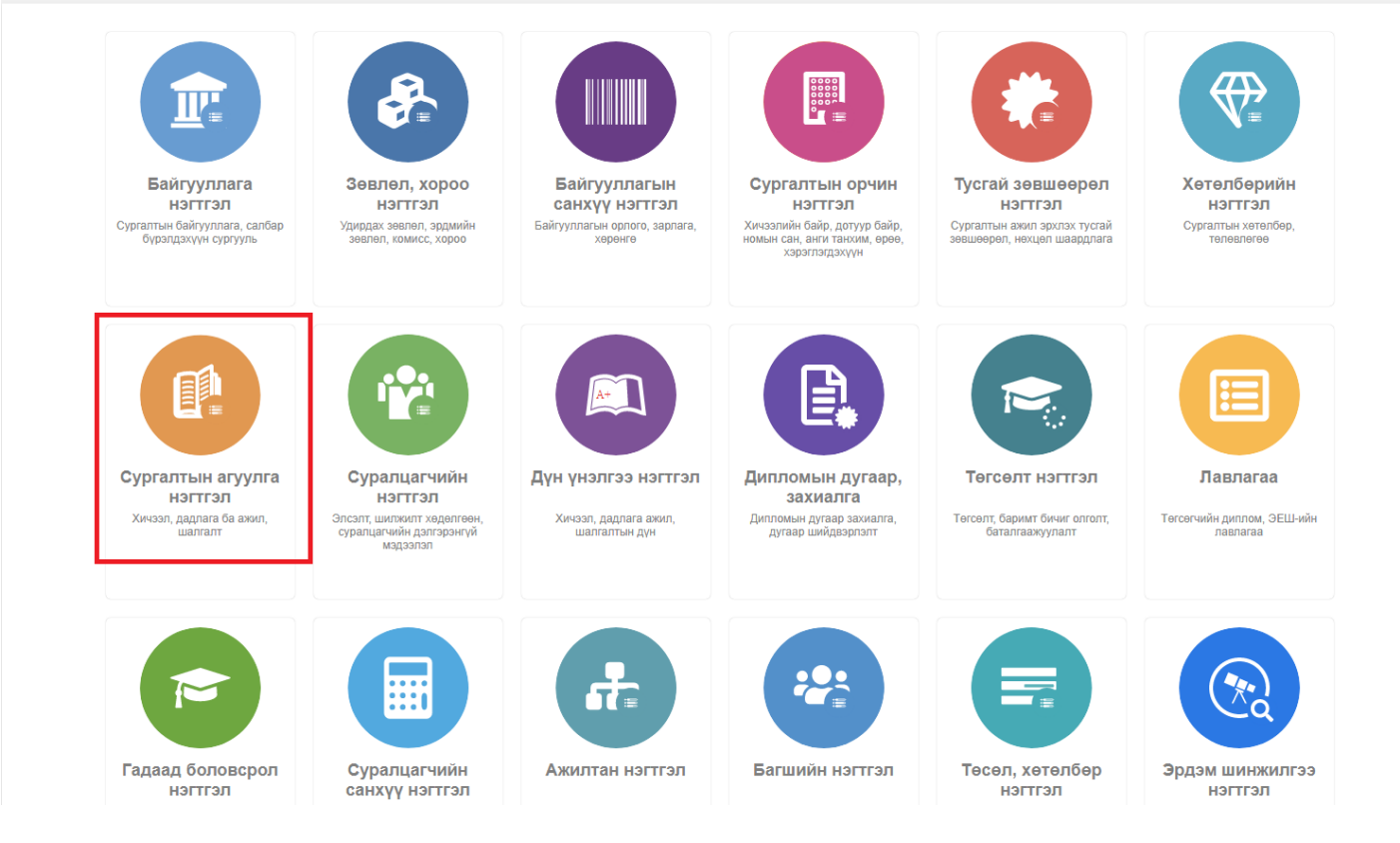

2. Сургалтын агуулгын дэд хэсгээс шалгалтыг сонгоно.

| ДБУМС                                |                    |                    |          |               | _                |                              | A           | <b>±</b>        |                    | •     | 0 |
|--------------------------------------|--------------------|--------------------|----------|---------------|------------------|------------------------------|-------------|-----------------|--------------------|-------|---|
| 🛄 Сургалтын агуу                     | Хянах самб         | Бар 🖪 Хич          | нээл     | 💼 Да          | длага ба ажил    | 🕑 Шалг                       | алт         | ٥               | Тайлан             |       | 8 |
| Шалгалтын жагсаа<br>Үр дүн: 1 Хайлт: | илт<br>;           |                    |          |               | _                |                              |             | Ша              | лгалт нэмэх        | ×     |   |
| # Шалгалтын 🔦<br>код                 | Шалгалтын 🍂<br>нэр | Төрөл 🔺            | Телев 🔺  | Эх<br>сурвалж | Дүнгийн схем 🔹   | Багц<br>цаг<br>олгох<br>эсэх | Багц<br>цаг | Ерөнхий<br>оноо | Бүрэлдэхүү<br>эсэх | /нтэй |   |
| 1 • bach417                          | Төгсөлтийн шалгалт | Мэргэжлийн шалгалт | Идэвхтэй |               | ABCDF өргөтгөсөн | Тийм                         | 9           | 100             | Тийм               |       |   |
| 1                                    |                    |                    |          |               |                  |                              |             |                 | Мөрийн тоо         | 15    | ~ |

4

3. Устгах шалгалтын мөрийн урд байрлах меню дээр дарж шалгалт устгах сонголтыг сонгоно.

| ДБУМС                             |                             |                  |                    |          |               |                  |                              | A           | <b>±</b> 1      |                     | <b>-</b> ( | 9 |
|-----------------------------------|-----------------------------|------------------|--------------------|----------|---------------|------------------|------------------------------|-------------|-----------------|---------------------|------------|---|
| 🔼 Сургалтын                       | н агуу                      | Хянах самб       | бар 🖪 Хич          | чээл     | 💼 Да          | длага ба ажил    | 🕑 Шалг                       | алт         | ٥               | Тайлан              |            | 8 |
| Шалгалтын<br><sup>Үр дүн:</sup> 1 | <b>жагсаалт</b><br>Хайлт: ; |                  |                    |          |               |                  |                              |             | Ша              | лгалт нэмэх         | ×IJ        |   |
| Дэг<br># L Зас<br>Уст             | ах з<br>тах                 | алгалтын         | Төрөл 🔺            | Төлөв 🔺  | Эх<br>сурвалж | Дүнгийн схем 🔺   | Багц<br>цаг<br>олгох<br>эсэх | Багц<br>цаг | Ерөнхий<br>оноо | Бүрэлдэхүүн<br>эсэх | ітэй       |   |
| 1 • bach4                         | 17 Te                       | гсөлтийн шалгалт | Мэргэжлийн шалгалт | Идэвхтэй |               | ABCDF өргөтгөсөн | Тийм                         | 9           | 100             | Тийм<br>Мөрийн тоо  | 15         | ~ |
|                                   |                             |                  |                    |          |               |                  |                              |             |                 |                     |            |   |
|                                   |                             |                  |                    |          |               |                  |                              |             |                 |                     |            |   |

٩

4. ДБУМС устгах боломжтой эсэхийг мэдээлнэ. Дэд цонхны устгах товч дарна.

| ДБУМС Туршилтын интерпрайз                               |           |                                |                   |                             |                |                 |                   |                     |               |                 |                        | • •  |
|----------------------------------------------------------|-----------|--------------------------------|-------------------|-----------------------------|----------------|-----------------|-------------------|---------------------|---------------|-----------------|------------------------|------|
| 🔲 Сургалтын агуулга 🛛 🔡 🛪                                | янах самб | іар 🖪 Хичээл                   | 💼 Дадлага         | ба ажил 🥝 Шалгалт           | E              | Тайлан          |                   |                     |               |                 |                        | ٢    |
| Хайлт Шалгалтын жагсаалт                                 |           |                                |                   |                             |                |                 |                   |                     |               |                 | Шалгалт нэмэх          | XII  |
| Хайх утгаа оруулна уу                                    | Үр дүн:   | 1125 Хайлт: ;                  |                   |                             |                |                 |                   |                     |               |                 |                        |      |
| и Терел +                                                | #         | Шалгалтын код 😞                | Шалгалтын нэр     | ≪ Төрөл ⊗                   | Төлөв «        | Эх<br>сурвалж * | Дүнгийн схем 🔹    | Багц цаг<br>олгох 😞 | Багц<br>цаг * | Ерөнхий<br>оноо | Бүрэлдэхүүнтэй<br>эсэх |      |
| 🗌 Төгсөлтийн шалгалт (1097)                              | 1         | ▼ SERVICE EXAM                 | SERVICE EXAM      | Тегселтийн шалгалт          | Идэвхтэй       |                 | ABCDF             | Тийм                | 3             | 4               | Үгүй                   |      |
| 🗌 Курсын шалгалт (16)                                    | 2         | ♥ 987654321                    | Шалгалт_987654321 | Тегселтийн шалгалт          | Идэвхтэй       |                 | Мэдээлэл байхгүй  | Тийм                | 3             |                 | Тийм                   |      |
| 🗌 Бусад шалгалт (10)                                     | 3         | ▼ Exam index 001               | Exam name -001    | Мэдээлэл байхгүй            | Идэвхтэй       |                 | ABCDF өргөтгөсөн  | Тийм                | 4             |                 | Үгүй                   |      |
| 🔲 Мэдээлэл байхгүй (1)                                   | 4         | <ul> <li>Exam-MNG 2</li> </ul> | Exam-MNG 200      | Тегселтийн шалгалт          | Идэвхтэй       |                 | Мэдээлэл байхгүй  | Тийм                | 3             | 100             | Тийм                   |      |
| Цааш Нийт 4-с 4                                          | 5         | ▼ Exam-MNG 4                   | Exam-MNG 400      | Тегселтийн шалгалт          | Идэвхтэй       |                 | МУИС дүнгийн схем | Тийм                | 3             | 100             | Тийм                   |      |
|                                                          | 6         | ▼ Exam-MNG 3                   | Exam-MNG 300      | Тегселтийн шалгалт          | Илавхтай       | -               | Тэнцсэн/Тэнцээгүй | Тийм                | 3             | 100             | Тийм                   |      |
| ▲ Дүнгийн схем +                                         | 7         | ▼ Шалгалт-МУИС                 | Шалгалт-МУИС      | Иэдээлэл устгах             |                | ×               | МУИС дүнгийн схем | Үгүй                |               | 100             | Тийм                   |      |
| ABCDF (1089)                                             | 8         | ▼ examq                        | examq             | 🛕 Анхааруулга               |                |                 | ABCDF             | Тийм                | 6             | 5               | Тийм                   |      |
| ABCDF ергетгесен (17)                                    | 9         | -                              |                   | SERVICE EXAM - г устгахда   | а итгэлтэй бай | ia yy?          |                   |                     |               |                 |                        |      |
| 🔲 Тэнцсэн/Тэнцээгүй (9)                                  | 10        | ▼ Exam1890                     | Шалгалт 1890      | Устгасан тохиолдолд дахин с | лжмопод хеелае | й.              | ABCDF             | Тийм                | 893           | 990             | Тийм                   |      |
| 🗌 Мэдээлэл байхгүй (5)                                   | 11        | ▼ Exam1914                     | Шалгалт 1914      |                             | Устгах         | олих            | ABCDF             | Тийм                | 917           | 1014            | Тийм                   |      |
| Цааш Нийт 6-с 4                                          | 12        | ▼ Exam1924                     | Шалгалт 1924      |                             |                |                 | ABCDF             | Тийм                | 927           | 1024            | Тийм                   |      |
| 1                                                        | 13        | ▼ Exam1903                     | Шалгалт 1903      | Тегселтийн шалгалт          | Идэвхтэй       |                 | ABCDF             | Тийм                | 906           | 1003            | Тийм                   |      |
| ▲ Телев +                                                | 14        |                                | Шалгалт 1906      | Төгсөлтийн шалгалт          | Идэвхтэй       |                 | ABCDF             | Тийм                | 909           | 1006            | Тийм                   |      |
| Идэвхтэй (11 <u>2</u> 4)                                 | 15        |                                | Шалгалт 1887      | Төгсөлтийн шалгалт          | Идэвхтэй       |                 | ABCDF             | Тийм                | 890           | 987             | Тийм                   |      |
| <ul> <li>□ Идэвхгүй (1)</li> <li>▲ Багц цаг +</li> </ul> | 1 2       | 345678910 Да                   | apaax 🖒           |                             |                |                 |                   |                     |               |                 | Мөрийн тоо             | 15 🗸 |
| 5 (36)                                                   |           |                                |                   |                             |                |                 |                   |                     |               |                 |                        |      |